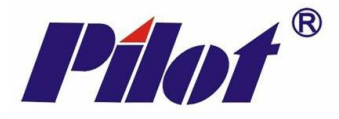

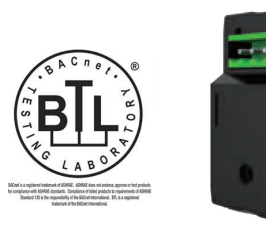

PMAC770 BA Module HPE-BNPMAC

### PMAC770 BA Module (HPE-BNPMAC)

#### User switchable communication module BACnet MS/TP or P1 FLN protocols For PMAC770 multi-function electricity meter

Integration of PMAC770 metering data in to BACnet MS/TP networks or P1 FLN networks, user configurable via the meter keypad interface.

The PMAC770 modular concept means the BA module (HPE-BNPMAC) may be installed at the time of installing the meter or retrofitted to the meter at a later date.

The module is preconfigured, requiring only that the protocol type, network addressing and baud rate settings need be done. These settings are available via the display & keypad of the PMAC770 meter.

Network wiring to the module is according to the RS485 specification. The network cable type and installation practices should be meet such specification

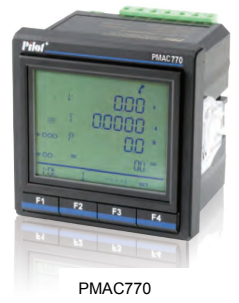

Feature Summary

- Network configuration via the meter keypad / display interface
- User switchable as BACnet MS/TP or P1 FLN
  - o BACnet MS/TP
    - MAC (address), baud rate, Device Instance (DI), Maximum Master (MM)
  - P1 FLN
    - Address, baud rate
    - Three (3) logical device addresses within one module (the configured address + the next two (2) addresses, allocated automatically)
- 142 registers available over the network
  - Cumulative including tariff registers
  - o Instantaneous values
  - o Demands c/w timestamps
  - Resetting facilities
  - Meter information

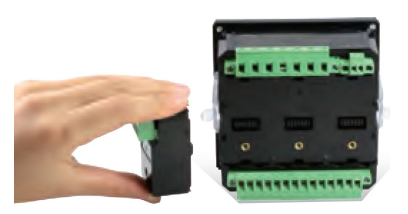

(Pluggable BA module)

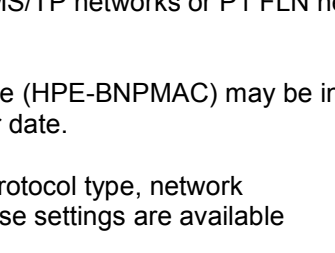

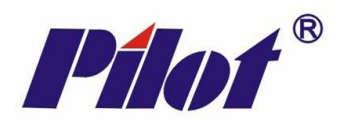

| CONFIGURATION                         |    |
|---------------------------------------|----|
| Meter to Module Comms Set-up          |    |
| GENERAL INFORMATION FOR KEYS          |    |
| METER DISPLAY                         |    |
| MODULE SET-UP                         | 5  |
| SET PROTOCOL:                         | 6  |
| SET MODULE NETWORK ADDRESS            | 9  |
| SET MODULE BAUDRATE                   |    |
| Set Device Instance                   |    |
| Set Maximum Master                    | 17 |
| PROTOCOL NOTES                        | 21 |
| BACNET MS/TP                          | 21 |
| P1 FLN                                | 21 |
| NETWORK DATA LIST                     |    |
| Real-time Data Register List          |    |
| ENERGY DATA REGISTER LIST             | 24 |
| HARMONIC DATA REGISTER LIST           |    |
| Demand Data Register List             |    |
| Real-time Demand                      |    |
| Max. Demand                           |    |
| TOU (MULTI-TARIFF) DATA REGISTER LIST |    |
| System Parameter Register List        |    |
| Command Data Register List            |    |
| Device Information Register List      |    |
| SITE SPECIFIC SETTINGS (COMPULSORY)   |    |
| INSTALLATION & COMMISSIONING          | 31 |
| CONNECTIONS                           |    |
| TECHNICAL DATA                        | 32 |
| BACNET PICS                           |    |

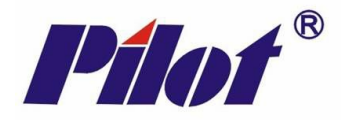

# Configuration

After fitting the module in to a spare module slot at the rear of the meter the module is automatically recognised and the relevant setting options are made available at the meter display/keypad.

Access code for changing protected settings is 0001.

### Meter to Module Comms Set-up

The module-to-meter communications resides on 'M2 comm settings location and these settings are fixed with address 247 and baud rate 19200.

## **General Information for Keys**

PMAC770 has a back-light LCD, user-friendly display. Users can query/ set different information by 4 keys according to the menu prompt. If press the keys, the back-light will be on lasting for 60s. If no continue pressing key, the back-light will be off.

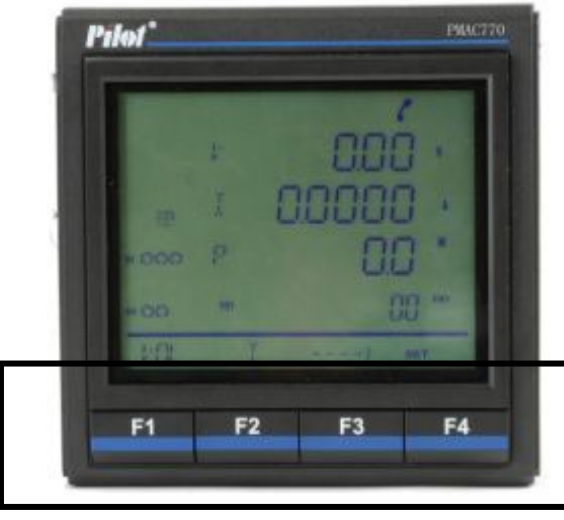

Keys: F1, F2, F3, F4

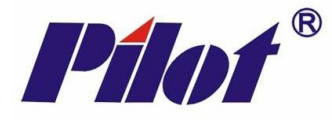

# **Meter Display**

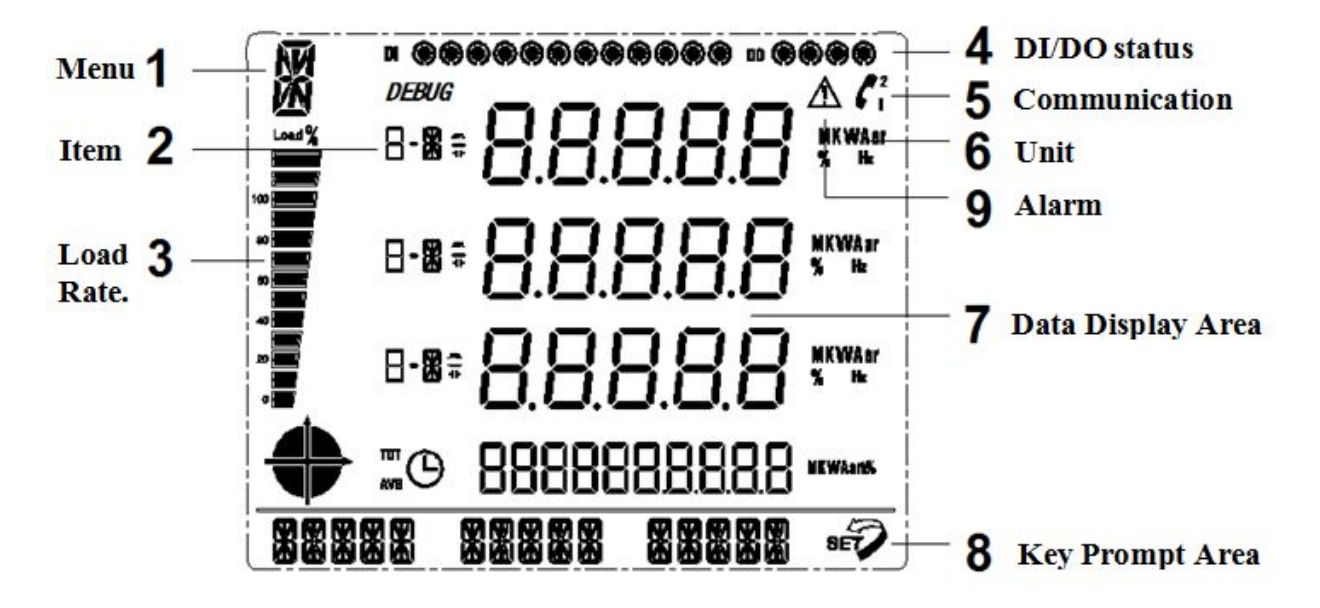

#### Note:

- 1. Load rate. Load rate=average current / rated current × 100%
- 2. DI/DO status: means ON, means OFF
- 3. Communication: **f** means no communication
- means RS485 port 1, C means RS485 port 2.
- 4. Alarm: When display  $\Delta$  , it means there is error.

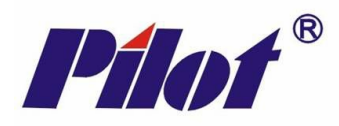

# Module Set-up

| To enter into BACnet module | 1. After power on, meter display as below, press F4 ×1 to enter                                                                                                    |
|-----------------------------|----------------------------------------------------------------------------------------------------|
| setting menu.               | into "set" menu,                                                                                                    |
|                             | Image: symbol with symbol with symb |
|                             | Then display as below:                                                                                                    |
|                             | $\begin{array}{c c} \hline & & & & & & & & & & & & & & & & & & $                                                                                                    |
|                             | baud rate, etc.                                                                                                    |
|                             | ·······› : cycle display keys, turn to next interface/ menu                                                                                                    |
|                             | : exit                                                                                                    |
|                             | 3. Press F3 ×3 to BACnet setting menu, display "BACNT" as below:                                                                                                    |
|                             | BRENT: means BACnet module setting                                                                                                    |
|                             | METER: means meter setting, PT& CT etc. (cycle display)                                                                                                    |

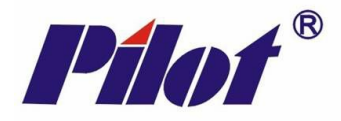

### Set Protocol:

BACnet /P1 (optional)

Normally, default BACnet protocol, If customer need to change BACnet protocol to P1 protocol, step as below:

1. Press F1 ×1 to enter BACnet module setting

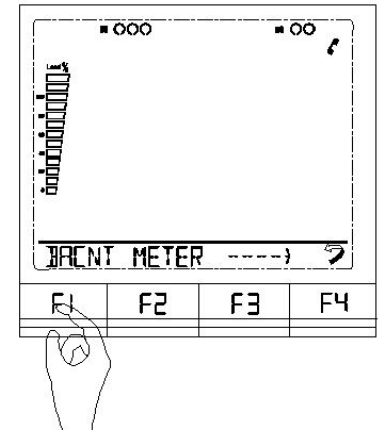

Then it display as below:

|       | 000      | <b>10</b> | ° , |
|-------|----------|-----------|-----|
|       |          |           |     |
| PROCI | _ M-A]]] | ];        | ?   |

PROLL: Means Protocol

M-R]]: Means module network address

2. Press F1 ×1 to enter BACnet protocol setting.

|    | 000<br>M-R11 | •  | \$<br>00 |
|----|--------------|----|----------|
| FL | F2           | F3 | FY       |
|    | )            |    | 1        |

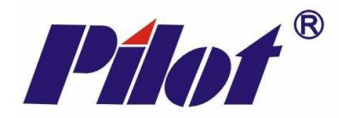

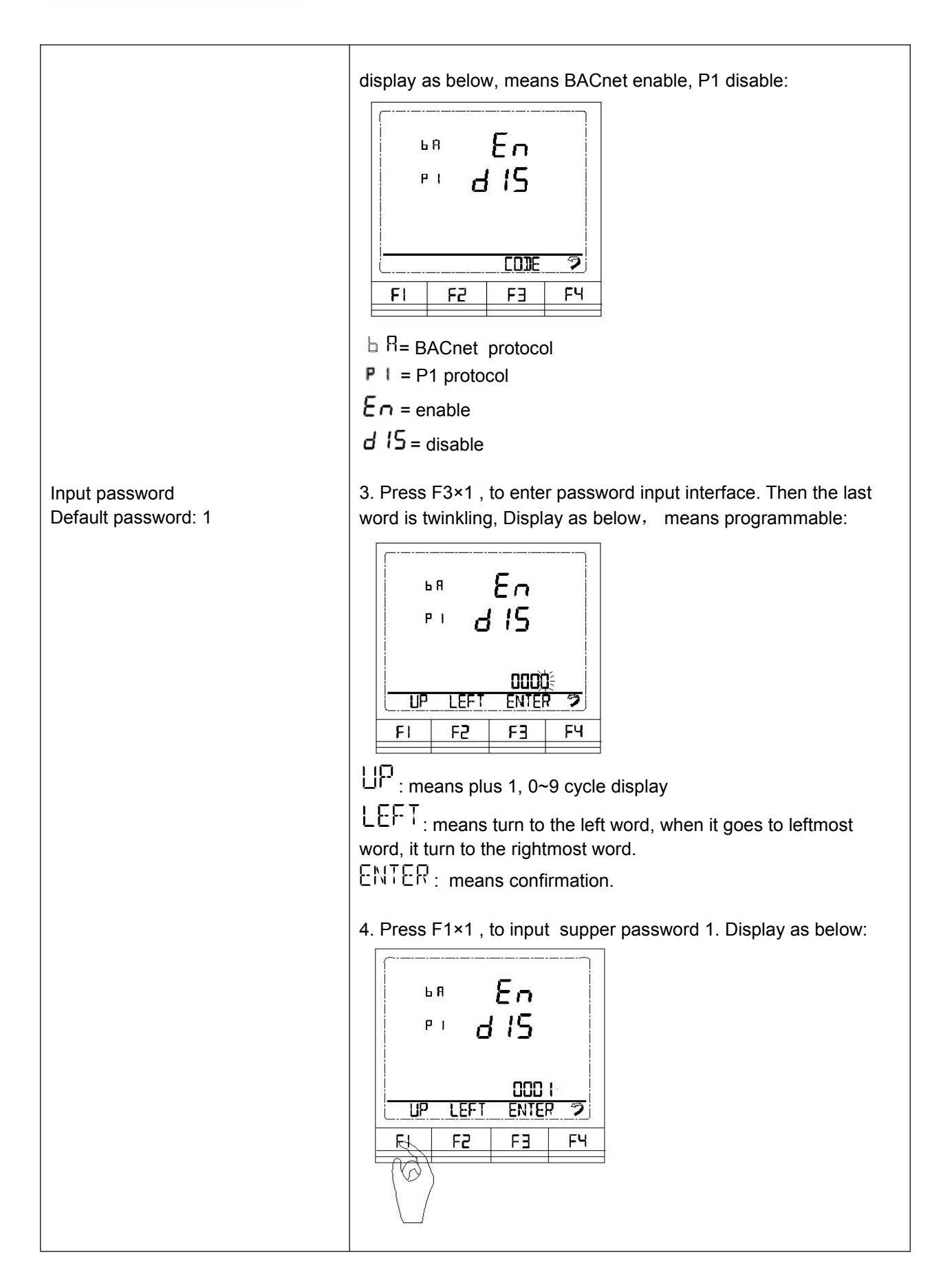

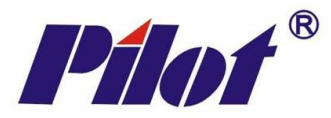

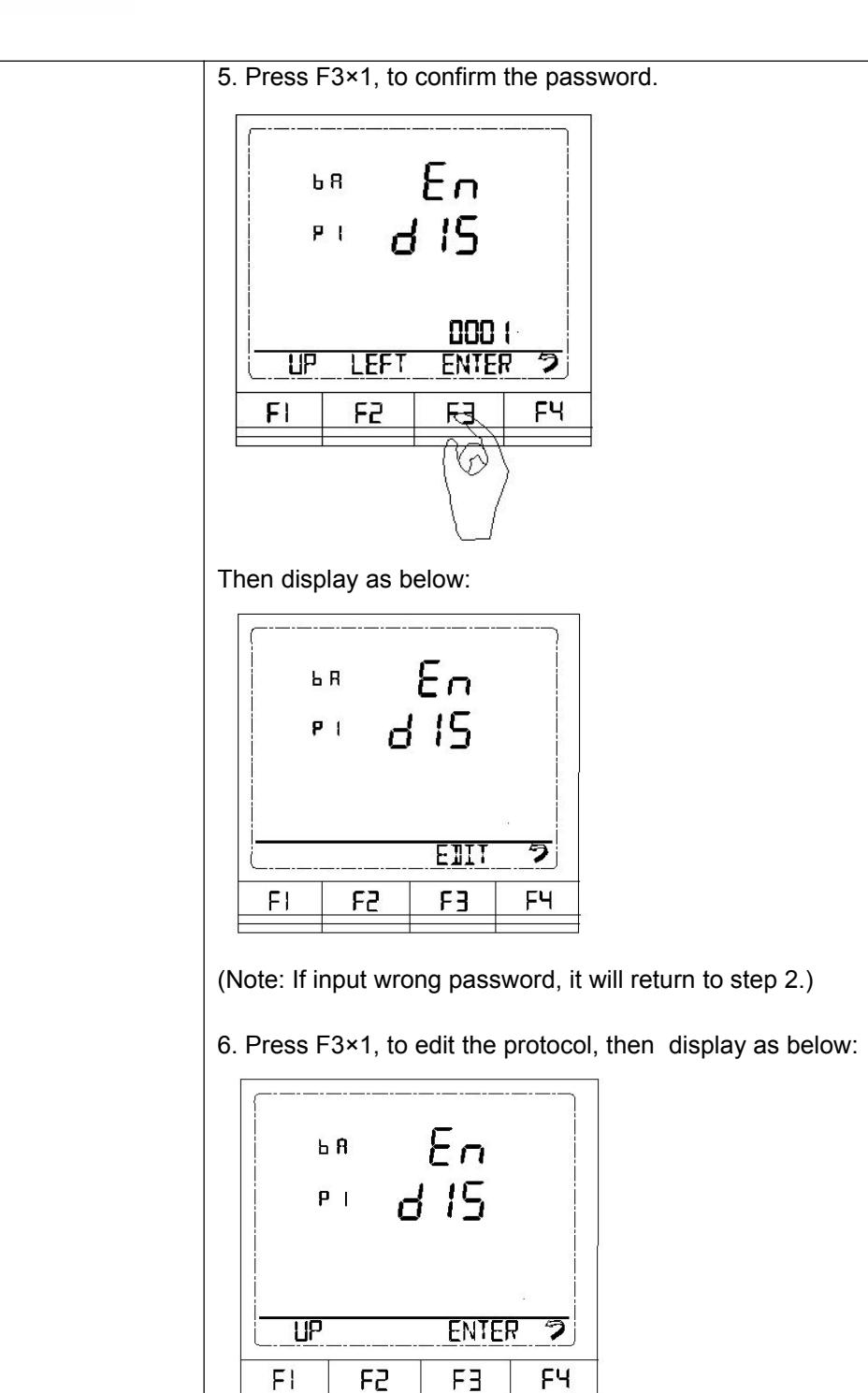

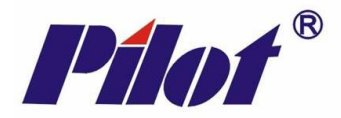

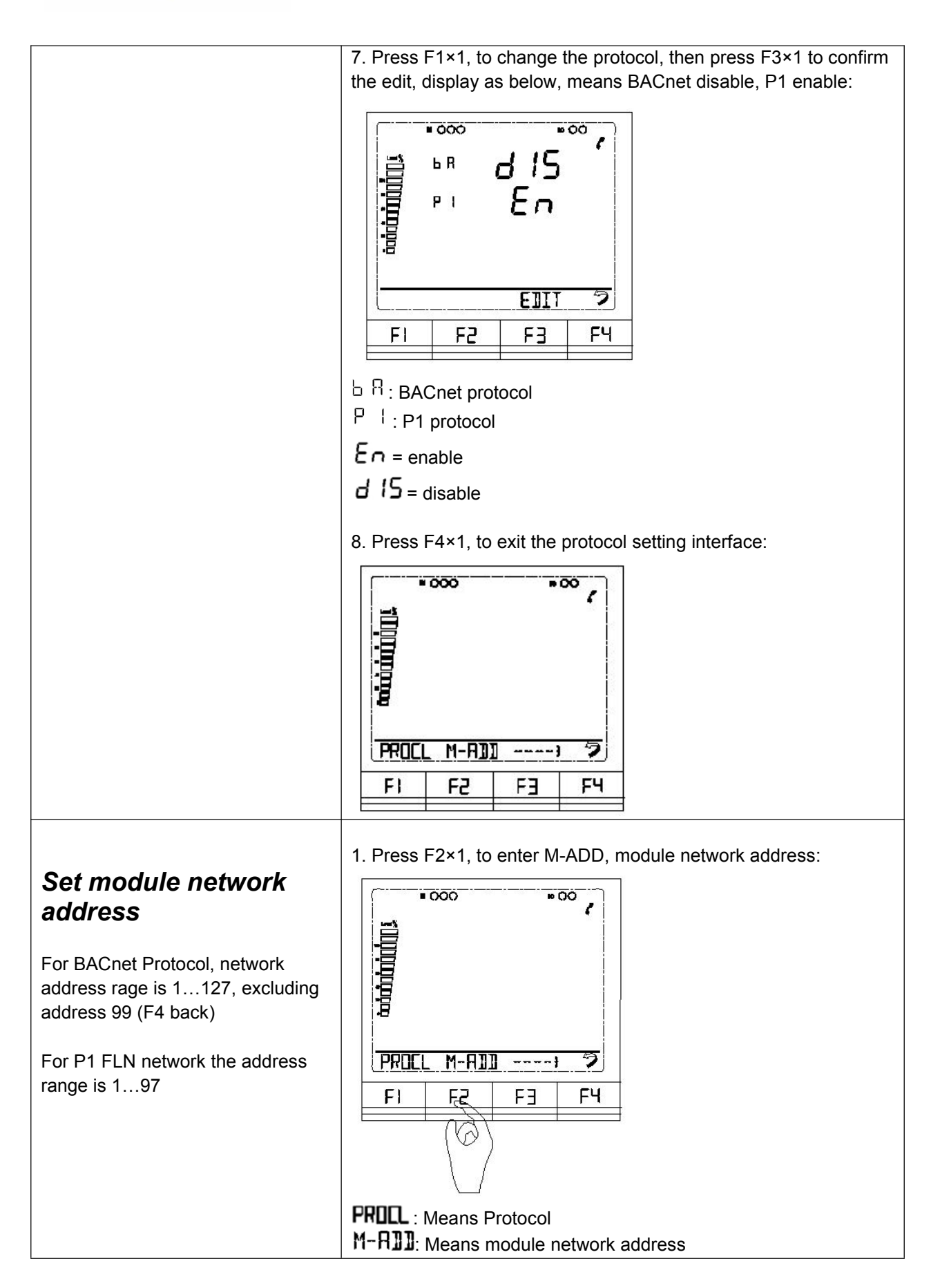

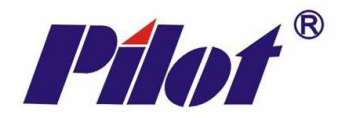

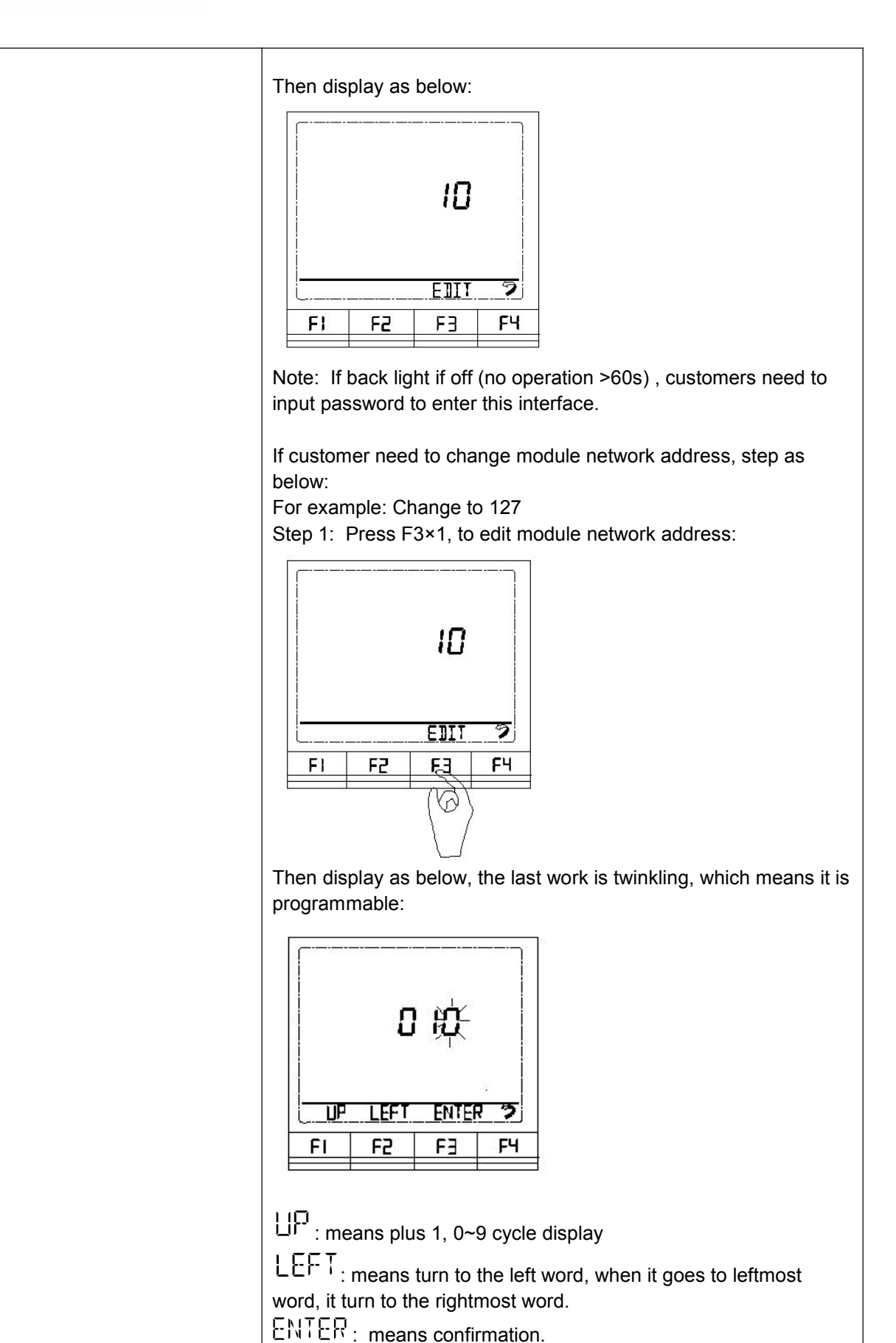

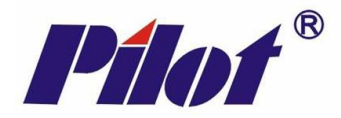

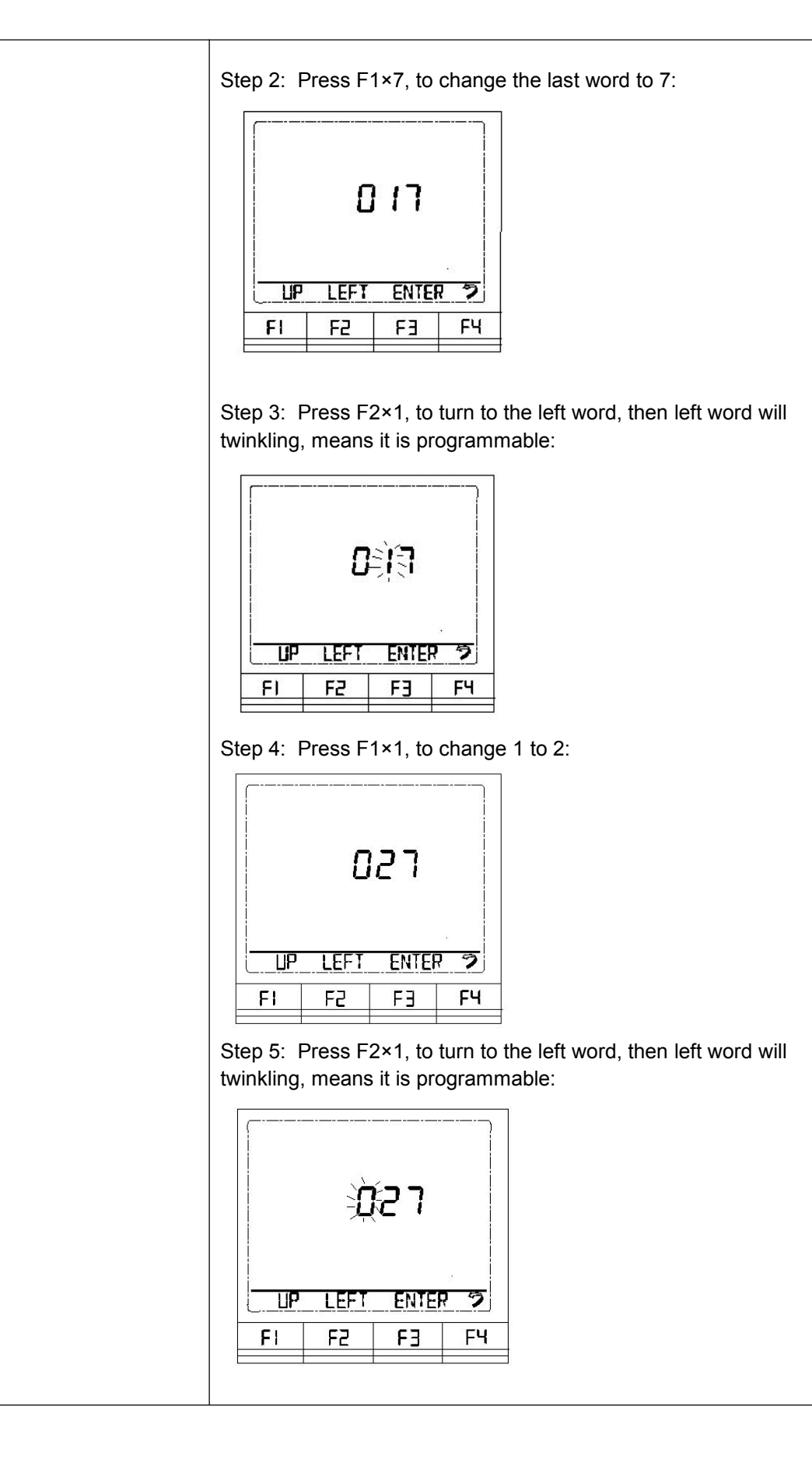

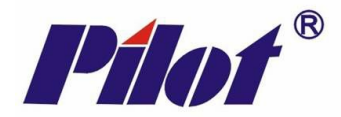

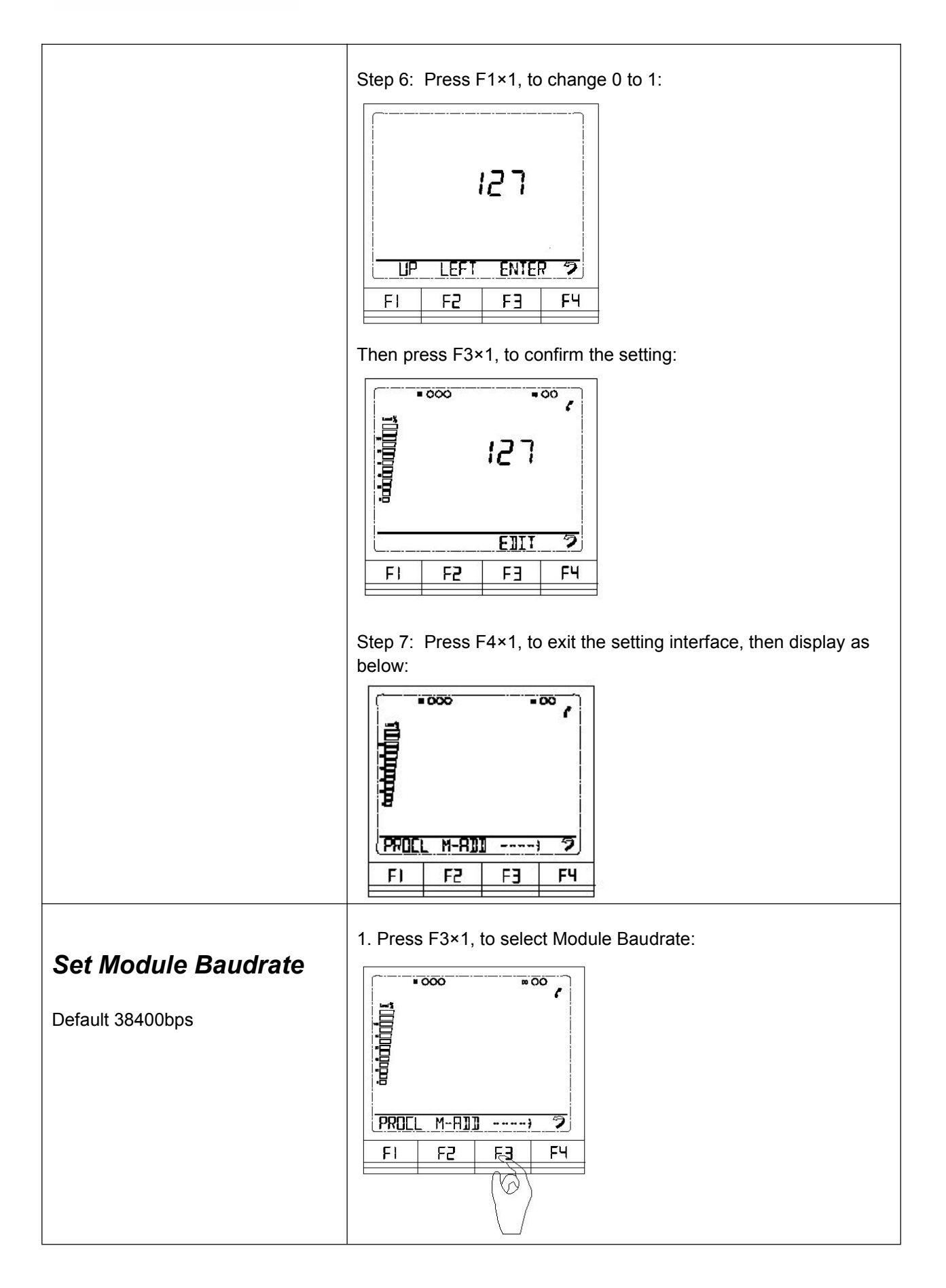

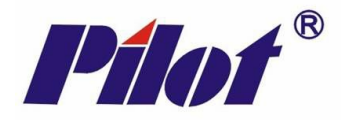

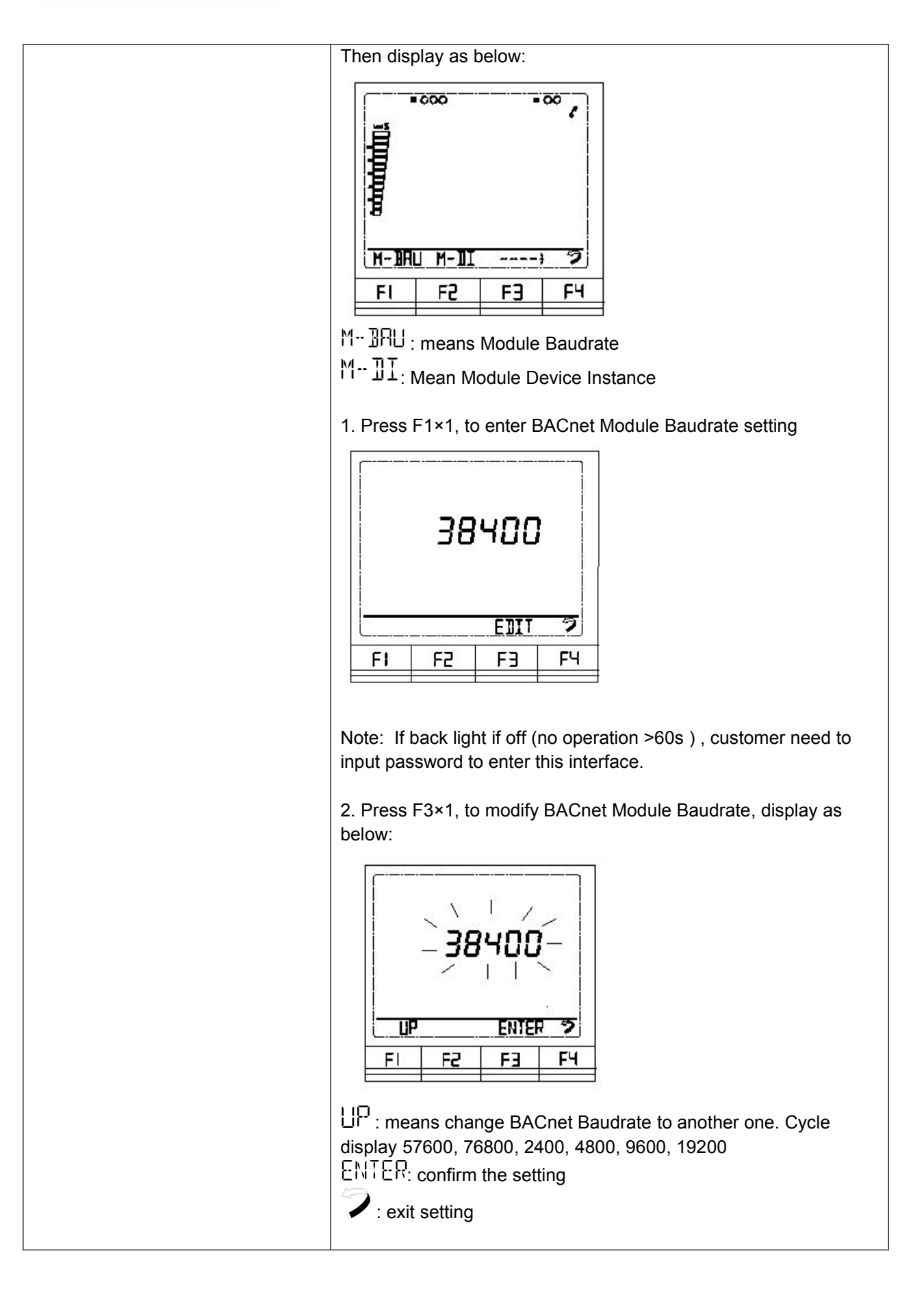

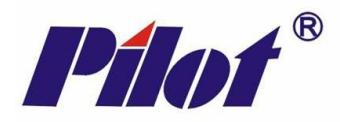

Baud rate default 38400bps. If customer need to change module Baudrate, step as below: For example: Change to 76800bps

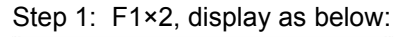

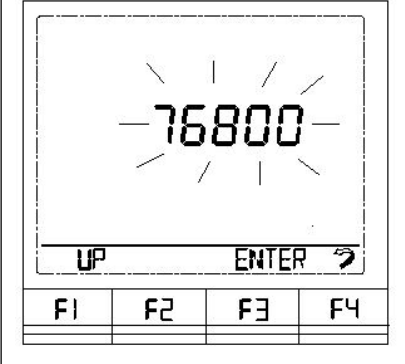

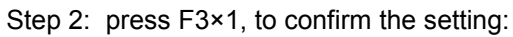

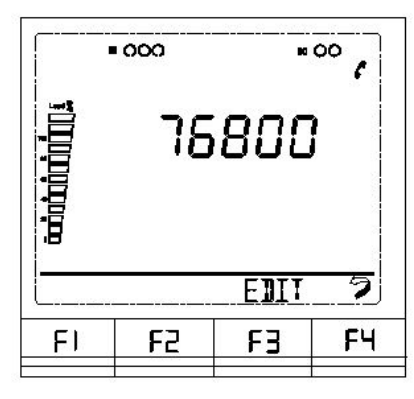

Step 3: press F4×1, to exit setting interface:

| •  | 000     |  | 00   |
|----|---------|--|------|
|    | 11 M TT |  | 5    |
|    |         |  | ĭ    |
| F1 | 1 22    |  | - F4 |

M-BRU : means BACnet Module Baudrate

M- II: Mean BACnet Module Device Instance

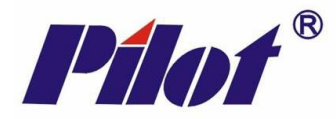

### Set Device Instance

a. High = most significant 3 digits of DI

b. Low = least significant 4 digits of DI

(DI is not applicable to P1 FLN)

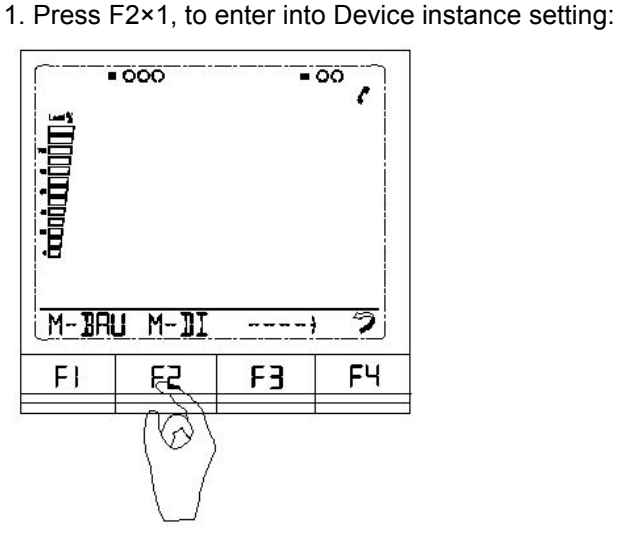

Display as below:

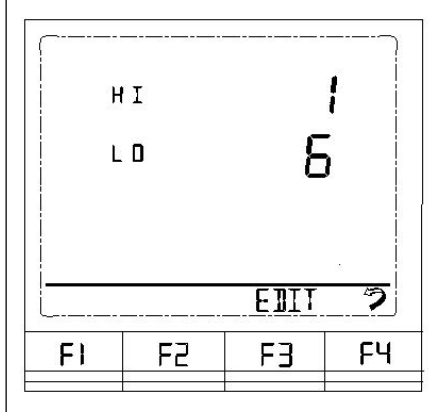

Note: If back light if off (no operation >60s ), customer need to input password to enter this interface.

If customer need to change Device Instance, step as below: For example: Change hight word to 2, change low word to 5.

Step 1: Press F3×1, to edit the hight word, last word twinkling means it is settable, display as below:

| F             | I    |       | 12 |
|---------------|------|-------|----|
| L             | . 0  | É     | Ì  |
|               | LEFT | ENTER | 27 |
| <u>    ur</u> |      |       |    |

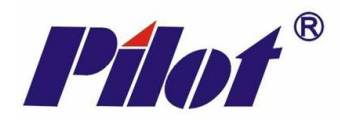

Step 2: Press F1×1, to change 1 to 2, then press F3×1 (ENTER) to confirm, display as below:

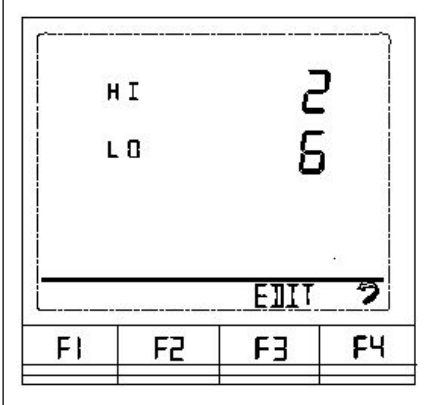

Step 3: Press F3×1, edit the low word, last word twinkling means it is settable, display as below:

| н | I    | 008   | 2   |
|---|------|-------|-----|
| L | ° (  | 100È  |     |
|   |      | /     | 1   |
|   |      | ŝ.    | Ì   |
|   | LEFT | ENTER | 7 3 |

Step 4: Press F1×9, to change 6 to 5, then press F3×1 (ENTER) to confirm, display as below:

|    | + I<br>_ D | a<br>S | 2  |
|----|------------|--------|----|
|    |            | EDIT   | 5  |
| F١ | 53         | F3     | F٩ |
|    |            |        |    |

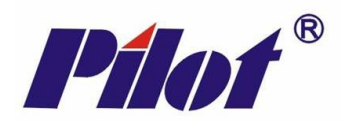

|                                                                                                    | Step 3: Press F4×1, to exit setting interface:                                                                                                    |
|----------------------------------------------------------------------------------------------------|----------------------------------------------------------------------------------------------------|
|                                                                                                    | Image: second second |
| <b>Set Maximum Master</b><br>For MM setting, 1127. The MM<br>setting should be at least as high<br>as the highest device address | 1. Press F3×1, to select M-MM for Maximum Master setting, display as below:                                                                                                    |
| Default 127<br>(MM is not applicable to P1 FLN)                                                                                  | B           M-MM         PROCL                                                                                                    |
|                                                                                                    | MMM : means BACnet module Maximum Master<br>PROCL : means Protocol setting (cycle display)                                                                                                    |
|                                                                                                    | <ul> <li>2. Press F1×1, to enter M-MM for Maximum Master setting, display as below:</li> <li> I27 I27 I27 F1 F2 F3 F4 </li> <li>Note: If back light if off (no operation &gt;60s), customers need to input password to enter this interface. If customer need to change Maximum Master, step as below:</li></ul>                                                                                                    |

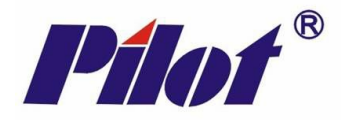

For example: Change to 90

Step 1: Press F3×1, to edit Maximum Master, the last work is twinkling, which means it is programmable:

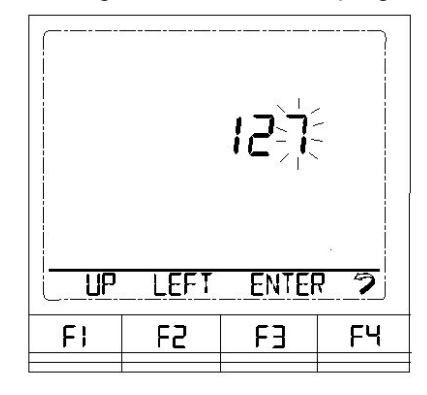

: means plus 1, 0~9 cycle display

LEFT: means turn to the left word, when it goes to leftmost word, it turn to the rightmost word.

ENTER: means confirmation.

Step 2: Press F1×3, to change the last word to 0:

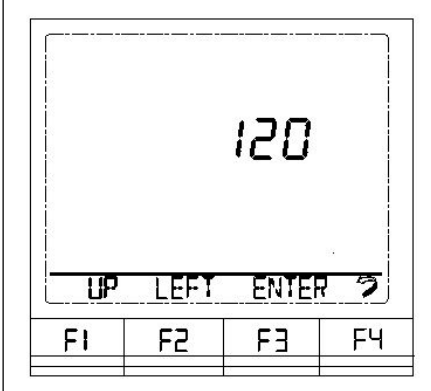

Step 3: Press F2×1, to turn to the left word, then left word will twinkling, means it is programmable:

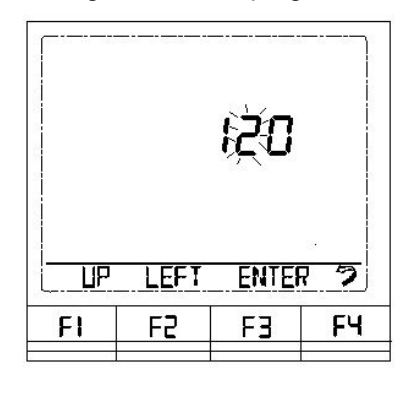

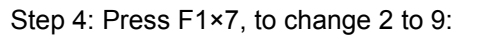

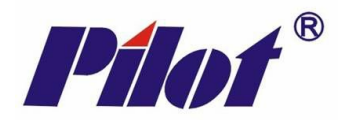

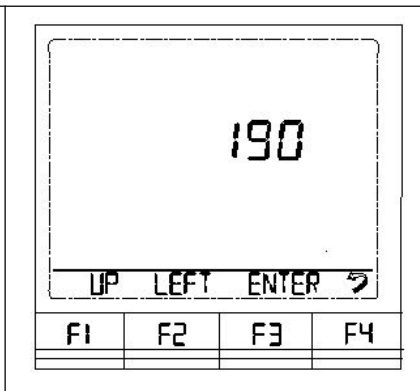

Step 5: Press F2×1, to turn to the left word, then left word will twinkling, means it is programmable:

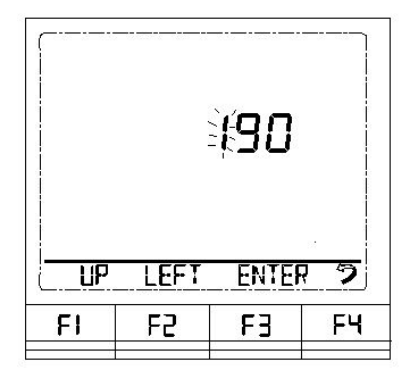

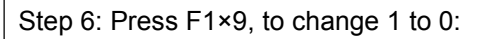

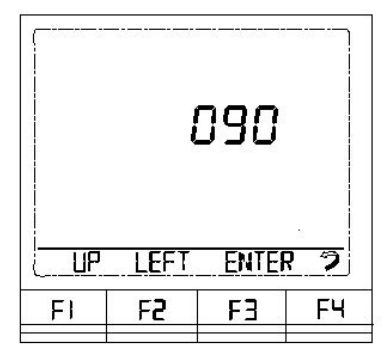

Then press F3×1, to confirm the setting:

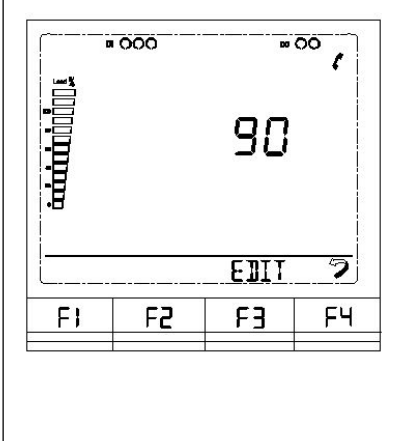

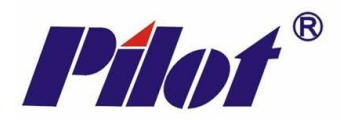

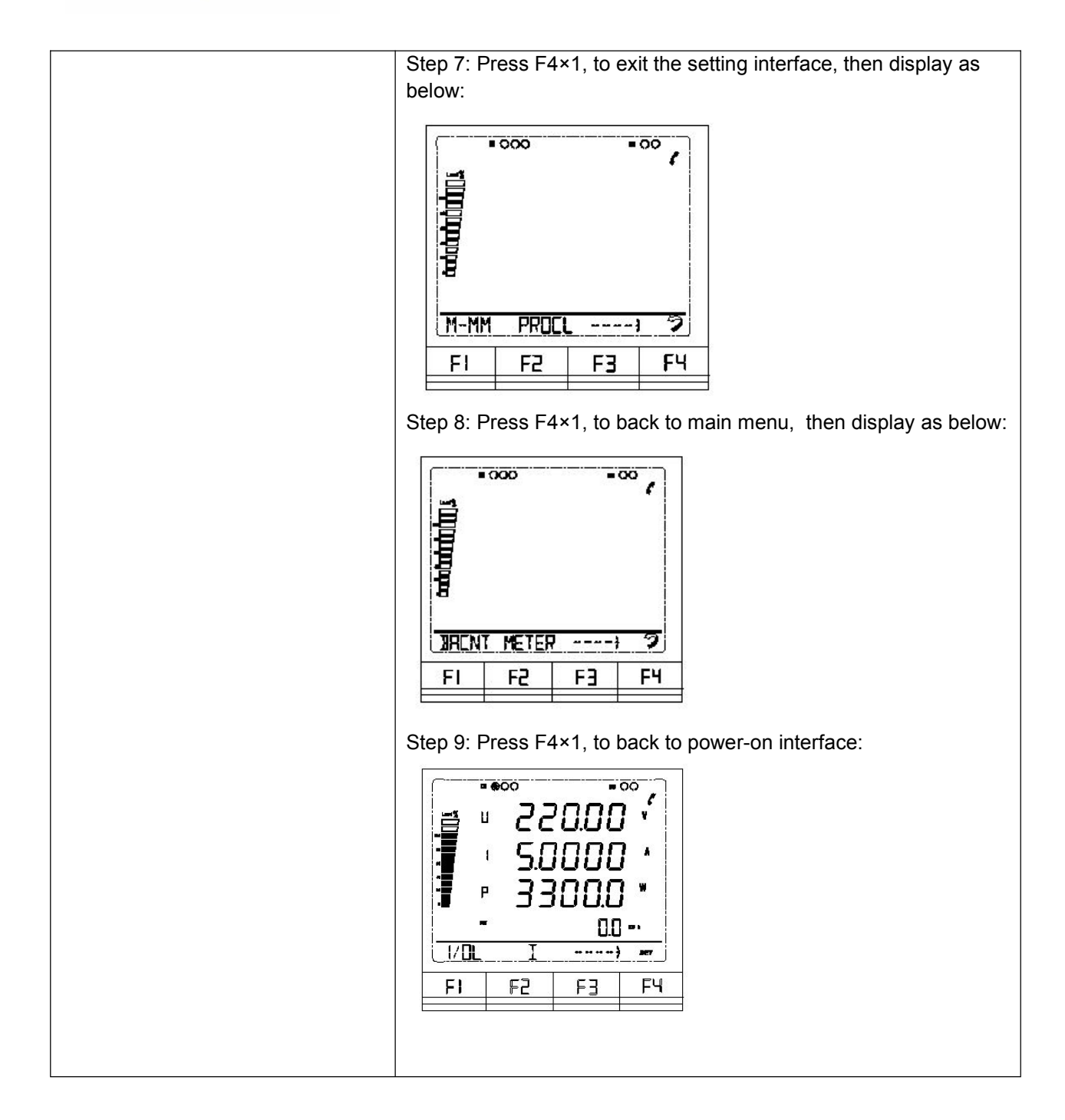

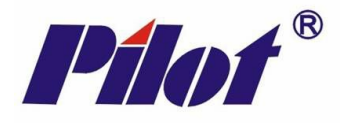

## **Protocol Notes**

### **BACnet MS/TP**

- Use AV # directly
  - Unit resolution is automatically applied
  - CT & PT ratios are applied subject to setting of secondary values at AV197 & AV198 respectively. Primary values are read directly from the meter

P1 FLN

- CT & PT ratios are applied subject to setting of secondary values at Point 2-97 & Point 2-98 respectively. Primary values are read directly from the meter
- U16 = Integer

   Apply slope according to units resolution
- U32 = Long Integer
  - Value = L + (H \* 65,536)
  - Apply slope according to units resolution
- S16 = Signed Integer
  - Apply intercept of -32,768
  - Apply slope according to units resolution
- S32 = Signed Long Integer
  - If L < 32768 THEN ((L + ((H-32767) \* 65536)) -32768) Else ((L + ((H-32768) \* 65536)) -32768)</li>
  - Apply slope according to units resolution

Module address for P1 may be 1...97 but consider that 2 additional addresses are created;

- A Module with P1 FLN protocol set contains 3 logical devices, the set address + the next 2 sequentially higher addresses
- Addresses of other devices on the P1 network must use address at least 3 higher than a preceding meter module's set address

\*If module address = 1 then P1 addresses 1, 2 & 3 exist in the module

- Address 1 utilises registers 4...98 as points 4...98
- Address 2 utilises registers 101...196 as points 1...96
- Address 3 points are presently unused

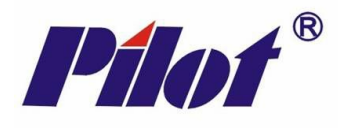

# **Network Data List**

| BACnet AV | P1<br>Address*- Point | Description                  | Remark            | Access | Туре |
|-----------|-----------------------|------------------------------|-------------------|--------|------|
| 4         | 1-4                   | Va (ph-N)                    | × 0.01, unit: V   | RO     | U16  |
| 5         | 1-5                   | Vb (ph-N)                    | × 0.01, unit: V   | RO     | U16  |
| 6         | 1-6                   | Vc (ph-N)                    | × 0.01, unit: V   | RO     | U16  |
| 7         | 1-7                   | Reserved                     |                   | RO     |      |
| 8         | 1-8                   | Average phase voltage (ph-N) | × 0.01, unit: V   | RO     | U16  |
| 9         | 1-9                   | Vab (ph-ph)                  | × 0.01, unit: V   | RO     | U16  |
| 10        | 1-10                  | Vbc (ph-ph)                  | × 0.01, unit: V   | RO     | U16  |
| 11        | 1-11                  | Vca (ph-ph)                  | × 0.01, unit: V   | RO     | U16  |
| 12        | 1-12                  | Reserved                     |                   | RO     |      |
| 13        | 1-13                  | Average line voltage (ph-ph) | × 0.01, unit: V   | RO     | U16  |
| 14        | 1-14                  | Positive sequence voltage    | × 0.01            | RO     | U16  |
| 15        | 1-15                  | Negative sequence voltage    | × 0.01            | RO     | U16  |
| 16        | 1-16                  | Neutral voltage              | × 0.01, unit: V   | RO     | U16  |
| 17        | 1-17                  | la                           | × 0.0001, unit: A | RO     | U16  |
| 18        | 1-18                  | lb                           | × 0.0001, unit: A | RO     | U16  |
| 19        | 1-19                  | lc                           | × 0.0001, unit: A | RO     | U16  |
| 20        | 1-20                  | Reserved                     |                   | RO     |      |
| 21        | 1-21                  | Average current              | × 0.0001, unit: A | RO     | U16  |
| 22        | 1-22                  | Reserved                     |                   | RO     |      |
| 23        | 1-23                  | Reserved                     |                   | RO     |      |
| 24        | 1-24                  | Reserved                     |                   | RO     |      |
| 25        | 1-25                  | Reserved                     |                   | RO     |      |
| 26        | 1-26                  | Reserved                     |                   | RO     |      |
| 27        | 1-27                  | Positive sequence current    | × 0.0001,         | RO     | U16  |
| 28        | 1-28                  | Negative sequence current    | × 0.0001,         | RO     | U16  |
| 29        | 1-29                  | Neutral current              | × 0.0001, unit: A | RO     | U16  |
| 30        | 1-30                  | Phase A active power         | × 0.1, unit: W    | RO     | S16  |
| 31        | 1-31                  | Phase B active power         | × 0.1, unit: W    | RO     | S16  |
| 32        | 1-32                  | Phase C active power         | × 0.1, unit: W    | RO     | S16  |
| 33        | 1-33L                 | Total active power           | × 0.1, unit: W    | RO     | S32  |
|           | 1-34H                 |                              |                   |        |      |

# **Real-time Data Register List**

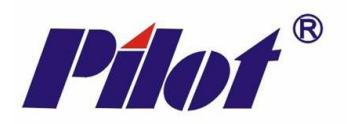

| BACnet AV | P1<br>Address*- Point | Description               | Remark           | Access | Туре |
|-----------|-----------------------|---------------------------|------------------|--------|------|
| 35        | 1-35                  | Phase A reactive power    | × 0.1, unit: var | RO     | S16  |
| 36        | 1-36                  | Phase B reactive power    | × 0.1, unit: var | RO     | S16  |
| 37        | 1-37                  | Phase C reactive power    | × 0.1, unit: var | RO     | S16  |
| 38        | 1-38L                 | Total reactive power      | × 0.1, unit: var | RO     | S32  |
|           | 1-39H                 |                           |                  |        |      |
| 40        | 1-40                  | Phase A apparent power    | × 0.1, unit: VA  | RO     | U16  |
| 41        | 1-41                  | Phase B apparent power    | × 0.1, unit: VA  | RO     | U16  |
| 42        | 1-42                  | Phase C apparent power    | × 0.1, unit: VA  | RO     | U16  |
| 43        | 1-43                  | Total apparent power      | × 0.1, unit: VA  | RO     | U16  |
| 44        | 1-44                  | Phase A power factor      | × 0.001          | RO     | S16  |
| 45        | 1-45                  | Phase B power factor      | × 0.001          | RO     | S16  |
| 46        | 1-46                  | Phase C power factor      | × 0.001          | RO     | S16  |
| 47        | 1-47                  | Total power factor        | × 0.001          | RO     | S16  |
| 48        | 1-48                  | Frequency                 | × 0.01, unit: Hz | RO     | U16  |
| 49        | 1-49                  | Digital input status      |                  | RO     | U16  |
| 50        | 1-50                  | Relay output status       |                  | RO     | U16  |
| 51        | 1-51                  | Reserved                  |                  | RO     |      |
| 52        | 1-52                  | Reserved                  |                  | RO     |      |
| 53        | 1-53                  | Analog input 1            | × 0.01           | RO     | U16  |
| 54        | 1-54                  | Analog input 2            | × 0.01           | RO     | U16  |
| 55        | 1-55                  | Pulse input               |                  | RO     | U16  |
| 56        | 1-56                  | Phase A voltage deviation | × 0.01, unit: %  | RO     | S16  |
| 57        | 1-57                  | Phase B voltage deviation | × 0.01, unit: %  | RO     | S16  |
| 58        | 1-58                  | Phase C voltage deviation | × 0.01, unit: %  | RO     | S16  |
| 59        | 1-59                  | Frequency deviation       | × 0.01, unit: Hz | RO     | S16  |
| 60        | 1-60                  | Vph-N unbalance rate      | × 0.01, unit: %  | RO     | U16  |

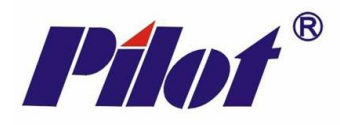

### **Energy Data Register List**

(In 3P3W system, no each phase energy, only total energy)

| BACnet AV | P1<br>Address*- Point | Description                  | Remark                                 | Access | Туре |
|-----------|-----------------------|------------------------------|----------------------------------------|--------|------|
| 61        | 1-61L                 | 1st quadrant, total kWh      | × 0.1, unit: kWh                       | RO     | S32  |
|           | 1-62H                 | (Invalid in 3 Phase 3 Wires) |                                        |        |      |
| 63        | 1-63L                 | 1st quadrant, total kvarh    | × 0.1, unit: kvarh                     | RO     | S32  |
|           | 1-64H                 | (Invalid in 3 Phase 3 Wires) |                                        |        |      |
| 65        | 1-65L                 | 2nd quadrant, total kWh      | × 0.1, unit: kWh                       | RO     | S32  |
|           | 1-66H                 | (Invalid in 3 Phase 3 Wires) |                                        |        |      |
| 67        | 1-67L                 | 2nd quadrant, total kvarh    | × 0.1, unit: kvarh                     | RO     | S32  |
|           | 1-68H                 | (Invalid in 3 Phase 3 Wires) |                                        |        |      |
| 69        | 1-69L                 | 3rd quadrant, total kWh      | × 0.1, unit: kWh                       | RO     | S32  |
|           | 1-70H                 | (Invalid in 3 Phase 3 Wires) |                                        |        |      |
| 71        | 1-71L                 | 3rd quadrant, total kvarh    | × 0.1, unit: kvarh                     | RO     | S32  |
|           | 1-72H                 | (Invalid in 3 Phase 3 Wires) |                                        |        |      |
| 73        | 1-73L                 | 4th quadrant, total kWh      | × 0.1, unit: kWh<br>× 0.1, unit: kvarh | RO     | S32  |
|           | 1-74H                 | (Invalid in 3 Phase 3 Wires) |                                        |        |      |
| 75        | 1-75L                 | 4th quadrant, total kvarh    | × 0.1, unit: kvarh                     | RO     | S32  |
|           | 1-76H                 | (Invalid in 3 Phase 3 Wires) |                                        |        |      |
| 77        | 1-77L                 | Total kWh (of 4 quadrant)    | × 0.1, unit: kWh                       | RO     | S32  |
|           | 1-78H                 |                              |                                        |        |      |
| 79        | 1-79L                 | Total kvarh (of 4 quadrant)  | × 0.1, unit: kvarh                     | RO     | S32  |
|           | 1-80H                 |                              |                                        |        |      |

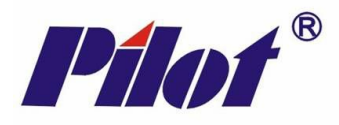

### Harmonic Data Register List

| BACnet AV | P1<br>Address*- Point | Description                  | Remark  | Access | Туре |
|-----------|-----------------------|------------------------------|---------|--------|------|
| 81        | 1-81                  | Phase A voltage crest factor | × 0.001 | RO     | U16  |
| 82        | 1-82                  | Phase B voltage crest factor | × 0.001 | RO     | U16  |
| 83        | 1-83                  | Phase C voltage crest factor | × 0.001 | RO     | U16  |
| 84        | 1-84                  | Phase A current K factor     | × 0.001 | RO     | U16  |
| 85        | 1-85                  | Phase B current K factor     | × 0.001 | RO     | U16  |
| 86        | 1-86                  | Phase C current K factor     | × 0.001 | RO     | U16  |
| 87        | 1-87                  | THD for Va                   | × 0.001 | RO     | U16  |
| 88        | 1-88                  | THD for Vb                   | × 0.001 | RO     | U16  |
| 89        | 1-89                  | THD for Vc                   | × 0.001 | RO     | U16  |
| 90        | 1-90                  | THD for la                   | × 0.001 | RO     | U16  |
| 91        | 1-91                  | THD for lb                   | × 0.001 | RO     | U16  |
| 92        | 1-92                  | THD for la                   | × 0.001 | RO     | U16  |
| 93        | 1-93                  | TEHD for Va                  | × 0.001 | RO     | U16  |
| 94        | 1-94                  | TEHD for Vb                  | × 0.001 | RO     | U16  |
| 95        | 1-95                  | TEHD for Vc                  | × 0.001 | RO     | U16  |
| 96        | 1-96                  | TEHD for la                  | × 0.001 | RO     | U16  |
| 97        | 1-97                  | TEHD for Ib                  | × 0.001 | RO     | U16  |
| 98        | 1-98                  | TEHD for Ic                  | × 0.001 | RO     | U16  |
| 101       | 2-1                   | TOHD for Va                  | × 0.001 | RO     | U16  |
| 102       | 2-2                   | TOHD for Vb                  | × 0.001 | RO     | U16  |
| 103       | 2-3                   | TOHD for Vc                  | × 0.001 | RO     | U16  |
| 104       | 2-4                   | TOHD for la                  | × 0.001 | RO     | U16  |
| 105       | 2-5                   | TOHD for Ib                  | × 0.001 | RO     | U16  |
| 106       | 2-6                   | TOHD for Ic                  | × 0.001 | RO     | U16  |

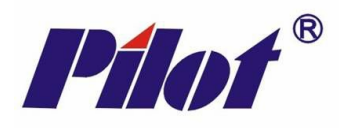

# **Demand Data Register List**

### **Real-time Demand**

| BACnet AV | P1<br>Address*- Point | Description     | Remark            | Access | Туре |
|-----------|-----------------------|-----------------|-------------------|--------|------|
| 107       | 2-7                   | Demand for la   | × 0.0001, unit: A | RO     | U16  |
| 108       | 2-8                   | Demand for Ib   | × 0.0001, unit: A | RO     | U16  |
| 109       | 2-9                   | Demand for Ic   | × 0.0001, unit: A | RO     | U16  |
| 110       | 2-10L                 | Demand for Ptot | × 0.1, unit: W    | RO     | S32  |
|           | 2-11H                 |                 |                   |        |      |
| 112       | 2-12L                 | Demand for Qtot | × 0.1, unit: var  | RO     | S32  |
|           | 2-13H                 |                 |                   |        |      |
| 114       | 2-14                  | Demand for Stot | × 0.1, unit: VA   | RO     | U16  |

### Max. Demand

| BACnet AV | P1<br>Address*- Point | Description          | Remark            | Access | Туре |
|-----------|-----------------------|----------------------|-------------------|--------|------|
| 115       | 2-15                  | Max. demand for la   | × 0.0001, unit: A | RO     | U16  |
| 116       | 2-16L                 | Time                 | Unix system time  | RO     | U32  |
|           | 2-17H                 |                      |                   |        |      |
| 118       | 2-18                  | Max. demand for Ib   | × 0.0001, unit: A | RO     | U16  |
| 119       | 2-19L                 | Time                 | Unix system time  | RO     | U32  |
|           | 2-20H                 |                      |                   |        |      |
| 121       | 2-21                  | Max. demand for Ic   | × 0.0001, unit: A | RO     | U16  |
| 122       | 2-22L                 | Time                 | Unix system time  | RO     | U32  |
|           | 2-23H                 |                      |                   |        |      |
| 124       | 2-24L                 | Max. demand for Ptot | × 0.1, unit: W    | RO     | S32  |
| _         | 2-25H                 |                      |                   |        |      |
| 126       | 2-26L                 | Time                 | Unix system time  | RO     | U32  |
| _         | 2-27H                 |                      |                   |        |      |
| 128       | 2-28L                 | Max. demand for Qtot | × 0.1, unit: var  | RO     | S32  |
|           | 2-29H                 |                      |                   |        |      |
| 130       | 2-30L                 | Time                 | Unix system time  | RO     | U32  |
|           | 2-31H                 |                      |                   |        |      |
| 132       | 2-32                  | Max. demand for Stot | × 0.1, unit: VA   | RO     | U16  |
| 133       | 2-33L                 | Time                 | Unix system time  | RO     | U32  |
|           | 2-34H                 |                      |                   |        |      |

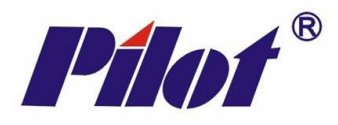

# TOU (Multi-tariff) Data Register List

| BACnet AV              | P1<br>Address*- Point     | Description                 | Remark             | Access | Туре |
|------------------------|---------------------------|-----------------------------|--------------------|--------|------|
| 135                    | 2-35L                     | Import kWh of tariff 1#     | × 0.1, unit: kWh   | RO     | U32  |
|                        | 2-36H                     |                             |                    |        |      |
| 137                    | 2-37L                     | Export kWh of tariff 1#     | × 0.1, unit: kWh   | RO     | U32  |
|                        | 2-38H                     |                             |                    |        |      |
| 139 2-39L Import kvart | Import kvarh of tariff 1# | × 0.1, unit: kvarh          | RO                 | U32    |      |
|                        | 2-40H                     |                             |                    |        |      |
| 141                    | 2-41L                     | Export kvarh of tariff 1# × | × 0.1, unit: kvarh | RO     | U32  |
|                        | 2-42H                     |                             |                    |        |      |
| 143                    | 2-43L                     | Import kWh of tariff 2#     | × 0.1, unit: kWh   | RO     | U32  |
|                        | 2-44H                     |                             |                    |        |      |
| 145                    | 2-45L                     | Export kWh of tariff 2#     | × 0.1, unit: kWh   | RO     | U32  |
|                        | 2-46H                     |                             |                    |        |      |
| 147                    | 2-47L                     | Import kvarh of tariff 2#   | × 0.1, unit: kvarh | RO     | U32  |
|                        | 2-48H                     |                             |                    |        |      |
| 149                    | 2-49L                     | Export kvarh of tariff 2#   | × 0.1, unit: kvarh | RO     | U32  |
|                        | 2-50H                     |                             |                    |        |      |
| 151                    | 2-51L                     | Import kWh of tariff 3#     | × 0.1, unit: kWh   | RO     | U32  |
|                        | 2-52H                     |                             |                    |        |      |
| 153                    | 2-53L                     | Export kWh of tariff 3#     | × 0.1, unit: kWh   | RO     | U32  |
|                        | 2-54H                     |                             |                    |        |      |
| 155                    | 2-55L                     | Import kvarh of tariff 3#   | × 0.1, unit: kvarh | RO     | U32  |
|                        | 2-56H                     |                             |                    |        |      |
| 157                    | 2-57L                     | Export kvarh of tariff 3#   | × 0.1, unit: kvarh | RO     | U32  |
|                        | 2-58H                     |                             |                    |        |      |
| 159                    | 2-59L                     | Import kWh of tariff 4#     | × 0.1, unit: kWh   | RO     | U32  |
|                        | 2-60H                     |                             |                    |        |      |
| 161                    | 2-61L                     | Export kWh of tariff 4#     | × 0.1, unit: kWh   | RO     | U32  |
|                        | 2-62H                     |                             |                    |        |      |
| 163                    | 2-63L                     | Import kvarh of tariff 4#   | × 0.1, unit: kvarh | RO     | U32  |
|                        | 2-64H                     |                             |                    |        |      |
| 165                    | 2-65L                     | Export kvarh of tariff 4#   | × 0.1, unit: kvarh | RO     | U32  |
|                        | 2-66H                     |                             |                    |        |      |

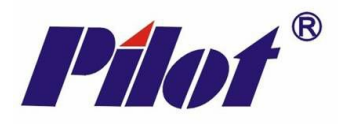

# System Parameter Register List

| BACnet AV | P1<br>Address*- Point | Description                 | Remark                                                | Access | Туре |
|-----------|-----------------------|-----------------------------|-------------------------------------------------------|--------|------|
| 167       | 2-67                  | CT primary                  | 1 to 9999 ( × 1A)                                     | RW     | U16  |
| 168       | 2-68                  | Connection mode             | 0 to 1<br>03-phase 4-wire<br>13-pase 3-wire           | RW     | U16  |
| 169       | 2-69                  | PT primary                  | 1 to 650 ( × 0.1kV)                                   | RW     | U16  |
| 170       | 2-70                  | Address of RS485 COM 1      | 1 to 247                                              | RW     | U16  |
| 171       | 2-71                  | Baudrate of RS485 COM 1     | 0 to 4<br>02400<br>14800<br>29600<br>319200<br>438400 | RW     | U16  |
| 172       | 2-72                  | Parity check of RS485 COM 1 | 0 to 2<br>0—No parity<br>1—Odd<br>2Even               | RW     | U16  |
| 173       | 2-73                  | Stop bit of RS485 COM 1     | 1 to 2<br>1—1 bit stop<br>2—2 bit stop                | RW     | U16  |

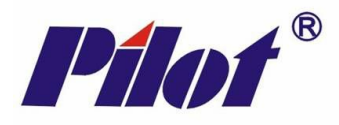

### **Command Data Register List**

| BACnet AV | P1<br>Address*- Point | Description                                       | Remark    | Access | Туре |
|-----------|-----------------------|---------------------------------------------------|-----------|--------|------|
| 178       | 2-78                  | Clear energy data ( kWh & kvarh)                  | Write 888 | wo     | U16  |
| 179       | 2-79                  | Clear SOE event log                               | Write 888 | WO     | U16  |
| 180       | 2-80                  | Clear Max./ Min. data                             | Write 888 | WO     | U16  |
| 181       | 2-81                  | Clear voltage unbalance event at<br>present day   | Write 888 | WO     | U16  |
| 182       | 2-82                  | Clear voltage unbalance event at<br>present month | Write 888 | WO     | U16  |
| 183       | 2-83                  | Clear voltage unbalance event in<br>history       | Write 888 | WO     | U16  |
| 184       | 2-84                  | Clear voltage deviation event                     | Write 888 | WO     | U16  |
| 185       | 2-85                  | Clear frequency deviation event                   | Write 888 | WO     | U16  |
| 186       | 2-86                  | Clear Max. demand data                            | Write 888 | WO     | U16  |
| 188       | 2-88                  | Clean memory module data                          | Write 888 | WO     | U16  |

# **Device Information Register List**

| BACnet AV | P1<br>Address*- Point | Description       | Remark                                                         | Access | Туре |
|-----------|-----------------------|-------------------|----------------------------------------------------------------|--------|------|
| 189       | 2-89L                 | Device ID         |                                                                | RO     | U32  |
|           | 2-90H                 |                   |                                                                |        |      |
| 191       | 2-91L                 | Manufacturing No. |                                                                | RO     | U32  |
|           | 2-92H                 |                   |                                                                |        |      |
| 193       | 2-93                  | Hardware version  |                                                                | RO     | U16  |
| 194       | 2-94                  | Software version  |                                                                | RO     | U16  |
| 195       | 2-95L                 | Timing, low word  | The Num. of second from                                        | RW     | U32  |
|           | 2-96H                 | Timing, high word | Jan. 1, 1970, Greenwich<br>mean time, support radio<br>command |        |      |

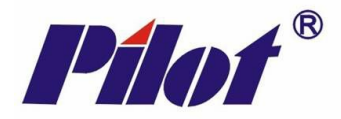

### Site Specific Settings (compulsory)

Set multipliers which will be applied to instantaneous values read over the network which would otherwise be seen as secondary values. Also time zone if UNIX based time not already allowed for in the BMS platform

| BACnet AV | P1<br>Address*- Point | Description  | Remark                                                                                                    | Access | Туре |
|-----------|-----------------------|--------------|----------------------------------------------------------------------------------------------------|--------|------|
| 197       | 2-97                  | CT Secondary | Default 5 (5 Amp).<br>User must set according to<br>the meter's CT input (CT<br>secondary) rating.<br>Typically will be 5 but may<br>also be 1                                                                                                    | RW     | U16  |
| 198       | 2-98                  | PT Secondary | Default 220 (220V).<br>User must set according to<br>the meter's nominal<br>voltage rating if direct<br>connected.<br>If PT connected type then<br>user must set according to<br>the meter's PT input (PT<br>secondary) rating which<br>would typically be 110 | RW     | U16  |
| 199       | 2-99                  | Time Zone    | If required, GMT +/-, in<br>Minutes                                                                                                    | RW     | S16  |

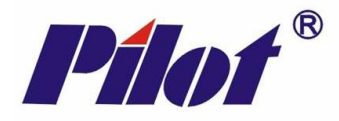

# Installation & Commissioning

- Power down the meter before removal or fitting of the module
- RS485 multi-drop cable should be used for the network connections, complete with end of line terminating resistors (120Ω). Belden 9841 or equivalent is recommended. The recommended cable is a low capacitance twisted pair with braid and foil screen
- The RS485 cables should be terminated directly at each device in a daisy-chain configuration, avoiding 'laterals' or 'spurs'
- The RS485 screen should be connected at the network master's ground terminal. The incoming and outgoing screen at each device should be continuously connected via the S terminal of the device (note that the device's S terminal has no electrical connection to the device, it merely acts as a junction terminal for the purpose of screen continuity)
- The RS485 cable should avoid cable routes that run with power cables. Where the RS485 cable must cross power cables then they should cross at 90° avoiding parallel runs beside power cables
- Prior to connection of the slave devices to the RS485 network check that no AC voltage is present. Double check the network for short circuits between the twisted pair cores and between the cores and the screen. Ensure continuity of the twisted pair cores and the screen
- Check the network master's +/- terminals for correct voltages to ground (approx. 2.5Vdc) and connect the RS485 network cable to the network master's RS485 port
- Where a network runs between buildings and zero earth potential difference between individual panel 24Vac power supplies cannot be guaranteed, we recommend that a repeater be used to provide isolation of the sections of the network having differing earth potential
- At each device assign an individual address and the baud rate specific to the network

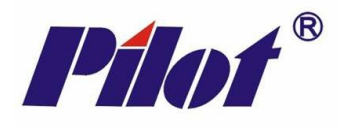

# Connections

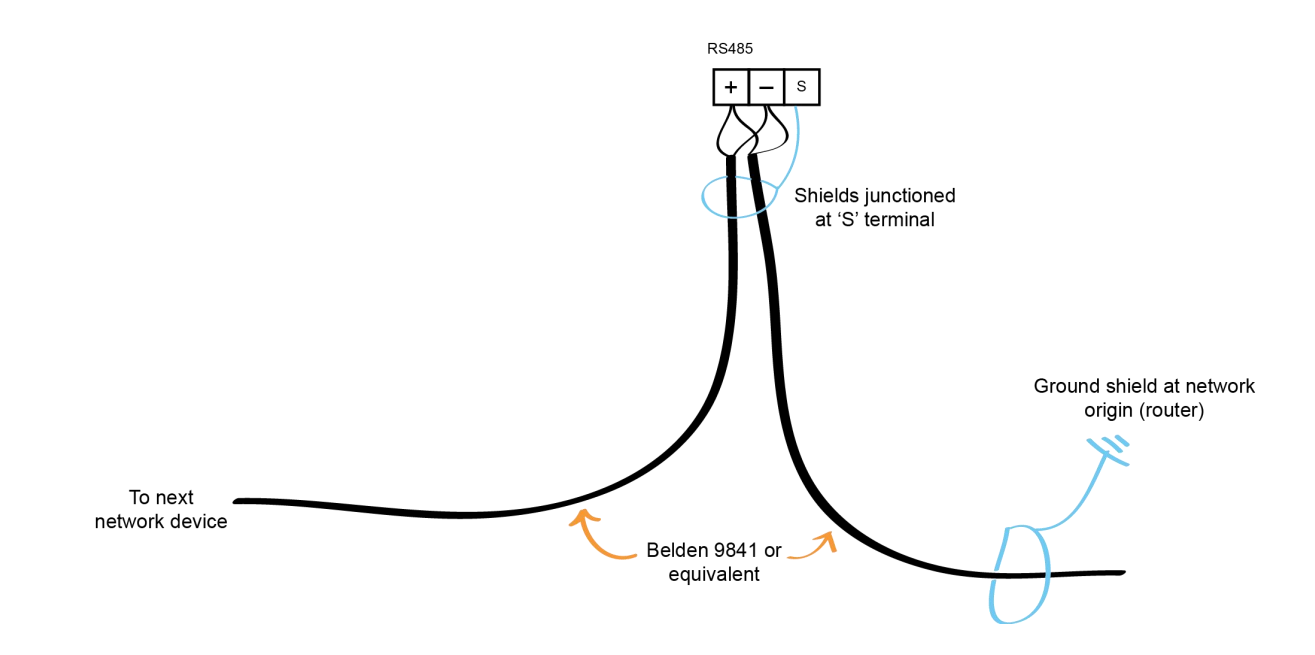

# **Technical Data**

| Network Wiring              | Shielded twisted pair (shield grounded at origin)<br>Belden 9841 low capacitance twisted pair for EIA RS485 network<br>applications (braided + foil shield, shield continuous throughout the<br>network and grounded at network origin) |
|-----------------------------|----------------------------------------------------------------------------------------------------|
| BACnet MS/TP Comms          | EIA RS485, 1/8 <sup>th</sup> Load (256 node)                                                                                                    |
|                             | 2400, 4800, 9600, 19200, 38400, 57600, 76800 baud                                                                                                    |
| Operating Temperature Range | 050°C (32122°F)                                                                                                    |
| Storage Temperature Range   | -575°C (-40167°F)                                                                                                    |
| Humidity Range              | 1095%rH (non-condensing)                                                                                                    |
| Dimensions                  | H - 54mm, $\dot{W}$ – 30mm, D – 37mm including connection terminals                                                                                                    |
|                             | (Depth should be added to PMAC770 depth for overall installed depth<br>of the meter/module combination)                                                                                                    |

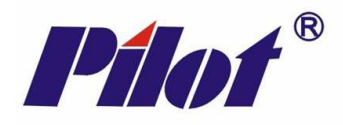

# **BACnet PICS**

A Protocol Implementation Conformance Statement (PICS) identifies the attributes of particular BACnet devices. This PICS applies to the BA (HPE-BNPMAC) comms module for PMAC770.

### **Device Profile**

| B-ASC            |     |
|------------------|-----|
| Maximum APDU = 2 | 206 |

| 1. | BACnet Conformance Cla   | iss Supported |                            |
|----|--------------------------|---------------|----------------------------|
|    | □ Class 1                | Class 2       | Class 3                    |
|    | Class 4                  | Class 5       | □ Class 6                  |
| 2. | BACnet Functional Group  | os Supported  |                            |
|    | Clock                    |               | Files                      |
|    | ☐ HHWS                   |               | Reinitialise               |
|    |                          |               | Virtual Operator Interface |
|    | Event Initialisation     |               | □ Virtual Terminal         |
|    | Event Response           |               | Device Communications      |
|    | COV Event Initialisation |               | Time Master                |
|    | COV Event Response       |               |                            |

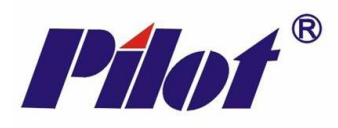

### 3. BACnet Standard Application Services Supported

| Application Service            | Initiates Request | Executes Request |
|--------------------------------|-------------------|------------------|
| Acknowledge Alarm              |                   |                  |
| Confirmed COV Notification     |                   |                  |
| Confirmed Event Notification   |                   |                  |
| Get Alarm Summary              |                   |                  |
| Get Enrollment Summary         |                   |                  |
| Subscribe COV                  |                   |                  |
| Unconfirmed COV Notification   |                   |                  |
| Unconfirmed Event Notification |                   |                  |
| Atomic Read File               |                   |                  |
| Atomic Write File              |                   |                  |
| Add List Element               |                   |                  |
| Remove List Element            |                   |                  |
| Create Object                  |                   |                  |
| Delete Object                  |                   |                  |
| Read Property                  |                   | ~                |
| Read Property Conditional      |                   |                  |
| Read Property Multiple         |                   | ~                |
| Write Property                 |                   | ~                |
| Read Range                     |                   |                  |
| Write Property Multiple        |                   | ~                |
| Device Communication Control   |                   | ~                |
| Confirmed Private Transfer     |                   |                  |
| Unconfirmed Private Transfer   |                   |                  |
| Reinitialize Device            |                   | V                |
| Confirmed Text Message         |                   |                  |
| Unconfirmed Text Message       |                   |                  |
| Time Synchronization           |                   | V                |

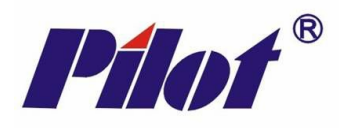

### 4. BACnet Standard Application Services Supported (continued)

| Application Service | Initiates Request | Executes Request |
|---------------------|-------------------|------------------|
| Who-Has             |                   | V                |
| I-Have              | V                 |                  |
| Who-Is              |                   |                  |
| I-Am                | V                 |                  |
| VT-Open             |                   |                  |
| VT-Close            |                   |                  |
| VT-Data             |                   |                  |
| Authenticate        |                   |                  |
| Request Key         |                   |                  |

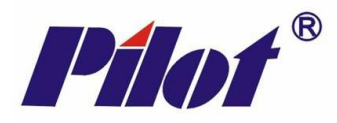

#### 5. Standard Object Types Supported

| Object-Type        | Supported | Dynamically<br>Creatable | Dynamically<br>Deletable | Optional<br>Properties<br>Supported | Writeable<br>Properties |
|--------------------|-----------|--------------------------|--------------------------|-------------------------------------|-------------------------|
| Analog Input       |           |                          |                          |                                     |                         |
| Analog Output      | <b>v</b>  |                          |                          |                                     | <b>v</b>                |
| Analog Value       |           |                          |                          |                                     | <b>v</b>                |
| Binary Input       | <b>v</b>  |                          |                          |                                     |                         |
| Binary Output      |           |                          |                          |                                     | <b>v</b>                |
| Binary Value       |           |                          |                          |                                     | <b>v</b>                |
| Calendar           |           |                          |                          |                                     |                         |
| Command            |           |                          |                          |                                     |                         |
| Device             |           |                          |                          |                                     | <b>v</b>                |
| Event Enrollment   |           |                          |                          |                                     |                         |
| File               |           |                          |                          |                                     |                         |
| Group              |           |                          |                          |                                     |                         |
| Loop               |           |                          |                          |                                     |                         |
| Multi-state Input  |           |                          |                          |                                     |                         |
| Multi-state Output |           |                          |                          |                                     |                         |
| Notification Class |           |                          |                          |                                     |                         |
| Program            |           |                          |                          |                                     |                         |
| Schedule           |           |                          |                          |                                     |                         |

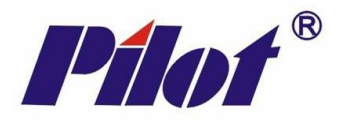

#### 6. Data Link Layer Option

- □ ISO 8802-3 10BASE5
- □ ISO 8802-3 10BASE2
- □ IS 8802-3 10BASET □ ISO 8802-3 Fibre
- Conter BACnet/IP as defined in Annex J
- $\Box$  ARCNET, coax star  $\Box$  ARCNET, coax bus
- ARCNET, twisted pair star
- ☐ ARCNET, twisted pair bus
- □ ARCNET, fibre star
- MS/TP master, baud rate 9600, 38400, 76800
- MS/TP slave, baud rate 9600, 38400, 76800
- □ Point-to-Point, EIA 232, baud rate
- $\square$  Point-to-Point, modem, baud rate
- LonTalk

#### 7. Character Sets Supported

| ANSI X3.4          | □ IBM/Microsoft DBCS |
|--------------------|----------------------|
| □ JIS C 6226       | □ ISO 10646 (ICS-4)  |
| □ ISO 10646 (UCS2) | 🗆 ISO 8859-1         |

#### 8. Special Functionality Support

Not supported

| Segmented Requests | C Segmented  |
|--------------------|--------------|
| Window Size:       | Window Size: |

#### 9. Router

No routing capability

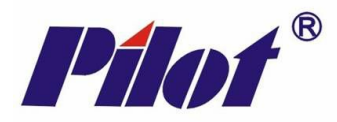

#### 10. BACnet Interoperability Building Blocks (BIBBS)

The HP-BN series of devices are designed around the BACnet Application Specific Controller (B-ASC) profile. A B-ASC is a control device with a set of attributes for specific applications. The attributes of the HP-BN devices are described in the sections which follow

#### i) Data Sharing

| Application Service     | Initiates Request | Executes Request | BIBBS   |
|-------------------------|-------------------|------------------|---------|
| Read Property           |                   |                  | D-RP-B  |
| Read Property Multiple  |                   |                  | D-RPM-B |
| Write Property          |                   |                  | D-WP-B  |
| Write Property Multiple |                   | <b>v</b>         | D-WPM-B |

#### ii) Alarm and Event Management

Not supported

#### iii) Scheduling

Not supported

#### iv) Trending

Not supported

#### v) Device and Network Management

| Application Service             | Initiates Request | Executes Request | BIBBS           |
|---------------------------------|-------------------|------------------|-----------------|
| Who-Is                          |                   |                  | DM-DDB-B        |
| I-Am                            | <b>v</b>          |                  | DM-DDB-B        |
| Who-Has                         |                   |                  | DM-DOB-B        |
| I-Have                          |                   |                  | DM-DOB-B        |
| Reinitialize Device             |                   | <b>V</b>         | DM- <b>RD-B</b> |
| Device Communication<br>Control |                   |                  | DM-DCC-B        |

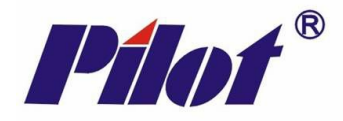

#### Notice:

- PILOT reserves the right to modify this manual without prior notice in view of continued improvement.
- Email: overseamarket@pmac.com.cn

**Pilof** Zhuhai Pilot Technology Co., Ltd.

Add: No. 15, Keji 6 Road, Chuangxin Haian, Tangjia High-tech Zone, Zhuhai, Guangdong, 519085 China Tel: +86 -756-3629687/ 3629688 Fax: +86-756-3629600/ 3629670 http://www.pmac.com.cn